## **UW – Superior Software Center / Windows Updates**

You can access Software Center from your Start Menu by:

- 1. Clicking on Search Windows.
- 2. Typing in **Software Center**.
- 3. Clicking on **Software Center** when it appears in the search.

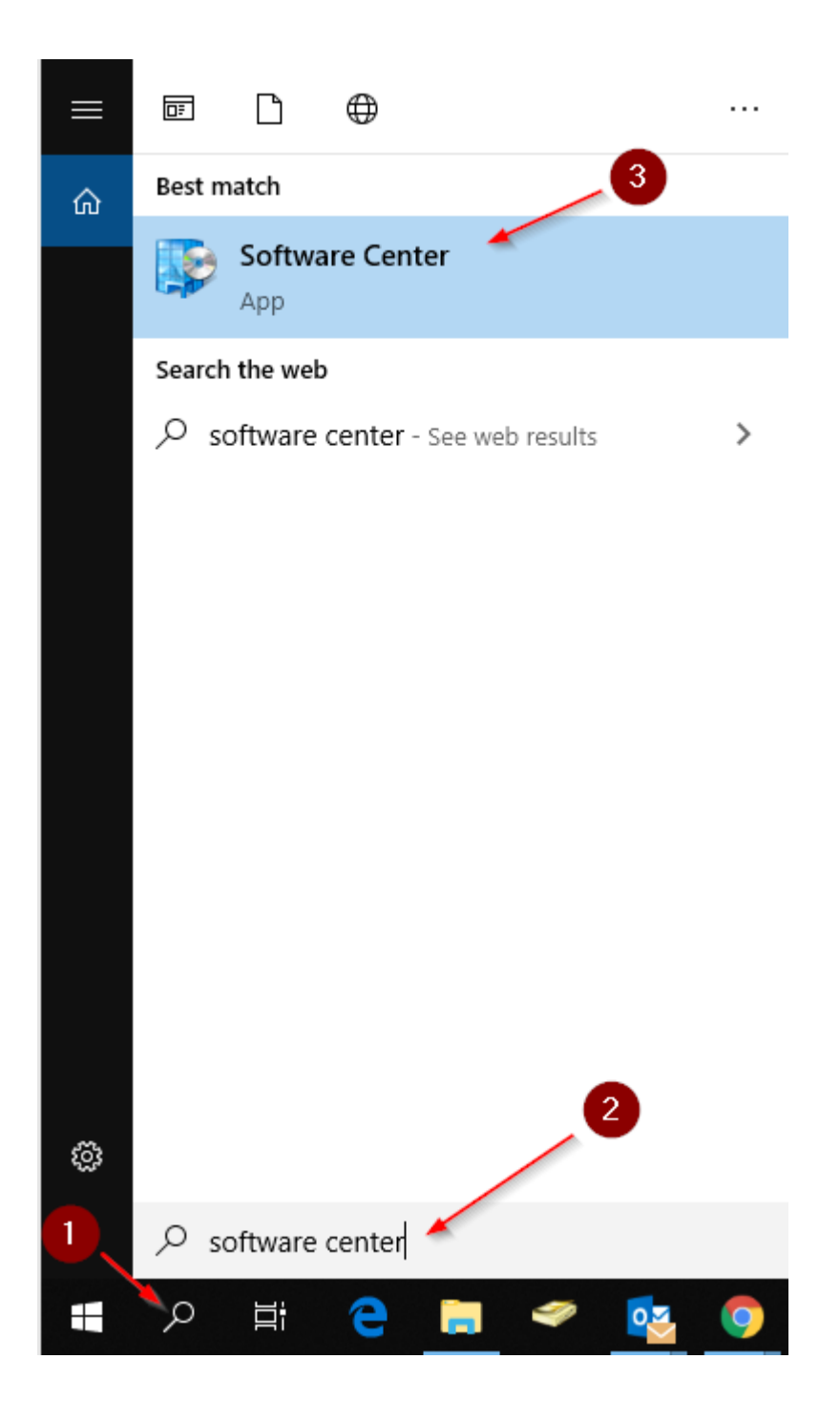

From the **Software Center**, you can access your updates under the Updates Tab. To install the updates, click the **Install All** button in the top right corner of your screen.

| 👰 Software Center   |                                     | – 🗆 X            |
|---------------------|-------------------------------------|------------------|
| UW-Superior         |                                     |                  |
| Happlications       | All Required                        | Search P         |
| <b>C</b> Updates    | Sort by: Application name: A to Z 💌 | Install All      |
| 🕒 Operating Systems | ζ≣ Name                             | Publisher Status |
| Installation status |                                     |                  |
| Govice compliance   |                                     |                  |